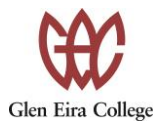

# XUNO Portal

Glen Eira College would like to introduce you to XUNO, our parent communication platform. Information available on XUNO includes student timetables, attendance, school reports, messaging teachers, excursion forms, paying fees and booking Parent Teacher Interviews.

To access the XUNO portal go to: <a href="https://gec.xuno.com.au">https://gec.xuno.com.au</a>

The link is also on the school website homepage.

### Logging in to the XUNO Portal

To log on families must have a current email address that has been registered with the school.

Please contact our General Office if you need to update or register your email address.

Your username will be your Family Code or Email Address. New families to Glen Eira College will be emailed account details once their child has commenced at the College. If you do not receive or have lost this email or need help with your password, please contact the General Office for assistance.

Once you have your username and password, simply type this into the login page and click "Sign In".

| C | Glen Eira College                                     |
|---|-------------------------------------------------------|
|   | Username or email address                             |
|   | Password                                              |
|   | Sign-in                                               |
|   | Forgot your username or password?<br>Login Disclaimer |
|   | G Sign-in with Google                                 |
|   | Powered by XUNO                                       |

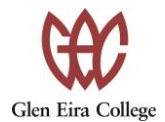

To access the XUNO Family App for IOS or Android, you will need to download the App from the Apple store or the Google Play Store.

You can login using your XUNO login details and use the school code **f3ci5b**.

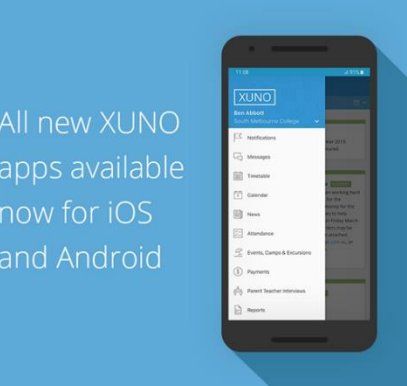

After logging in you will come to the dashboard. You will see a summary of upcoming events and news items, any permissions or payments due, links to attendance, timetables and tasks & assignments.

| Latest News      |                                              | Timetables                       | >    |
|------------------|----------------------------------------------|----------------------------------|------|
| Curriculum Day   | y - Monday 31st October 2022                 | view for all ny children         |      |
| Course Counse    | ling - VTAC prerequisite guide 2025          | Attendance Today                 |      |
| 2023 7-9 Junior  | School Handbook                              | Partially Present                |      |
| Senior School H  | Handbook                                     | Unexplained Absences             |      |
| /iew all news it | iems >                                       | 1                                |      |
| Calendar         | Subscribe                                    | Approved Absences                |      |
| Mon 31 Oct 20    | 22                                           | 42                               |      |
| All day          | Curriculum Day (Student Free)                | Tasks & Assignments<br>Overdue   | 0 >  |
| Fue 1 Nov 202    | 2                                            |                                  |      |
| All day          | Melbourne Cup Public Holiday (School Closed) | Tasks & Assignments<br>Current   | 17 > |
| Fue 15 Nov 20    | 22                                           |                                  |      |
| 7:30pm<br>8:30pm | GECPA Meeting                                | Tasks & Assignments<br>Completed | 34 > |
| Thu 24 Nov 20    | 22                                           |                                  |      |

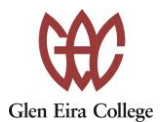

To access completed Assessment Tasks click on the Tasks & Assignments Completed button on the dashboard.

| <b>Ti</b> l<br>Vie | <b>metables</b><br>aw for all my children  | >    |   |
|--------------------|--------------------------------------------|------|---|
| P                  | tendance Today<br>artially Present         | >    |   |
| սո<br>1            | nexplained Absences                        | >    |   |
| Ar<br>4            | pproved Absences<br>2                      |      |   |
| Ta<br>Ov           | s <b>ks &amp; Assignments</b><br>rerdue    | 0 >  |   |
| Ta<br>Cu           | sks & Assignments<br>rrrent                | 17 > |   |
| Ta<br>Co           | i <b>sks &amp; Assignments</b><br>impleted | 34 > | > |

This will bring up all assessment tasks that have been completed for the year with the grade given.

| XUNO School Learning Options             |                                                                  | Glen Eira College | XUNO Suite |
|------------------------------------------|------------------------------------------------------------------|-------------------|------------|
|                                          |                                                                  |                   |            |
|                                          |                                                                  |                   |            |
|                                          |                                                                  |                   |            |
| View all Current Assignments             |                                                                  |                   |            |
| 8 English (Semester 1)                   |                                                                  |                   |            |
| 8 English (Semester 2)                   |                                                                  |                   |            |
| 8 Food Technology (Semester 2)           | Due Date Grade                                                   | Feedback          |            |
| 8 French (Semester 1)                    | 9 English (JEMID)                                                |                   |            |
| 8 French (Semester 2)                    | Creative Writing Thu 20, km 2022                                 |                   |            |
| 8 Heath and Physical Education           |                                                                  |                   |            |
| (Semester 2)                             | Oral Presentation: Analytical Response to Poetry Thu 30 Jun 2022 | >                 |            |
| 8 Humanities (Semester 1)                | Analytical response to Film Thu 30 Jun 2022                      | >                 |            |
| 8 Methometics (Semester 1)               | Semester Result Thu 30 Jun 2022                                  | >                 | -          |
| e Mathematics (Semester 1)               |                                                                  |                   |            |
| 8 Music (Semester 2)                     | 8 English (8EN2D)                                                | -                 |            |
| Obvice (Semester 2)                      | Analysis of Media Texts Unknown NOT AVAILABLE                    | >                 |            |
| (Semester 1)                             | Writing Folio Unknown Unknown                                    | >                 |            |
| 8 Science (Semester 1)                   | 8 French (8FR1D)                                                 |                   |            |
| 8 Science (Semester 2)                   | Project: Design your ideal house Tue 21 Jun 2022                 | >                 |            |
| 8 Visual Art (Semester 1)                | Workbook Thu 12 May 2022                                         | >                 |            |
| (Semester 1)                             | Test Mon 4 Apr 2022                                              | >                 |            |
| Instrumental Music Drums<br>(Semester 1) | 8 French (8FR2D)                                                 |                   |            |
| Instrumental Music Drums                 | Self-Portrait Unknown NOT AVAILABLE                              | >                 |            |
| (Gemester 2)                             | 8 Heath and Physical Education (8PE-H2D)                         |                   |            |
|                                          | Final Quarter ICT Task Unknown                                   | >                 |            |
|                                          | 8 Humanities (8HU1D)                                             |                   |            |
|                                          | Test Thu 30 Jun 2022                                             | >                 |            |
|                                          | Research Project Thu 30 Jun 2022                                 | >                 |            |
|                                          | Work Folio Thu 30 Jun 2022                                       | >                 |            |

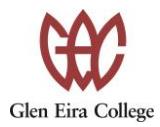

# **School Tab**

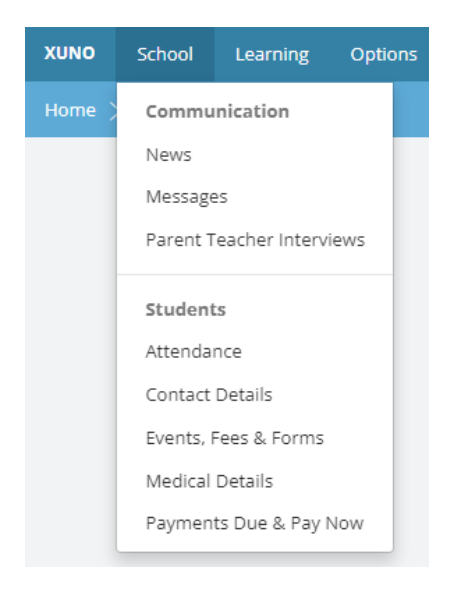

#### School – News

School notices are posted here such as Junior and Senior School Handbooks, flyers for parent information nights and student bulletins.

#### School – Messages

The Messages page will give you the ability to communicate directly with your child's teachers. You can start a new conversation with any of these teachers by clicking on the plus (+) symbol and choosing the relevant teacher.

#### **School – Parent Teacher Interviews**

Parent Teacher Interviews are held at the College in Term 1 and Term 3. Parents and carers will be notified via email when bookings will open on XUNO. Click on Parent Teacher Interviews in the School menu and your child's teachers will appear and you can select a 5 minute time slot to meet with them. We recommend leaving a 5 minute gap between interview times to allow time to move onto the next teacher.

Once complete, the confirmed bookings will appear at the top of the screen. As with most screens, there is an option to print this off, using the print icon at the top right-hand side of the screen. Please note, only the Parent/Family account is able to make bookings. Students do not have access to this function when logged in as themselves.

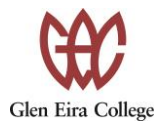

|               | Selec<br>book           | ct your ch<br>ing with tl | ild to make a<br>neir teachers               |                | Cor                    | nfirn<br>all y | ned bookin<br>our childre<br>shown at th | gs for<br>en are<br>ne top |
|---------------|-------------------------|---------------------------|----------------------------------------------|----------------|------------------------|----------------|------------------------------------------|----------------------------|
| XUNO Scho     | of Lenering Options     |                           |                                              | Ben Abbott, Se | suth Melbourne College | Links          | Xtreme Software                          |                            |
| Horin 🔿 Paran | t Teacher Interviews    |                           |                                              |                |                        | 1.200052       | -                                        |                            |
|               | Confirmed Bookings      |                           |                                              |                |                        |                |                                          |                            |
|               | Tue 15 Mar 2016, 6:40pm | Chase Abbott              | Jess Adams - 8 English 52 (8ENG201-EN        | 12)            | Room 3                 | ×              |                                          |                            |
|               | Tue 15 Mar 2018, 7:00pm | Chase Abbott              | Vedat de Munk - 8 Humanities S2 (8HUM        | 201-ED1)       | Room 11                | ×              |                                          |                            |
|               | Kake a Booking          | bbott                     |                                              |                |                        |                |                                          |                            |
|               | Select a Sme            | • •                       | ничи милании - х нуш 82 (мнятрэтт с якоч     |                | Room 4                 |                |                                          |                            |
|               | Select a time           | 1                         | Laurene Gray - 8 Language S2 (8LAN201-LG1)   |                | Room 10                |                |                                          | Find a teacher             |
|               | Select a time           |                           | Lami Elliott - 8 Multimedia S2 (8MMA201-ME1) |                | Room 10                |                |                                          | then select                |
|               | Select a time           | •                         | Hosea Cleary - 8 Maths S2 (8MTH201-DC1)      |                | Room 11                |                |                                          | time to boo                |
|               | Select a time           | *                         | Shontea Watsh - 8 Science 52 (8SCI201-NW1)   |                | Room 4                 |                |                                          | an interview               |
|               | Select a time           | \$                        | Zac Binding - 8 Textiles S2 (8TEX201-TB1)    |                | Room 10                |                |                                          |                            |
|               | Select a time           |                           | Jass Adams - Form Assembly S2 (FA206-EM2)    |                | Boom 3                 |                |                                          |                            |

#### School – Attendance: Learning begins at 9am

The attendance page gives a breakdown of your child's attendance for each class. Daily school attendance is important for young people to succeed in education and to ensure they don't fall behind both socially and developmentally.

The roll is marked every period.

SMS's are sent daily for Unexplained Absences.

If you have any Unexplained Absences, a button will be available to view and provide a reason. When you click on this, a screen will appear showing absences for each period your child has missed. You are only required to 'add a reason' to those rows that are marked as '**Unexplained**'.

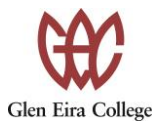

|             | Vi<br>at                                                                                                    | ew today's live<br>tendance and<br>statistics                                                                            | View<br>abse                                                                                                   | unappr<br>nces    | oved                     | Choose a<br>date range   |
|-------------|----------------------------------------------------------------------------------------------------|----------------------------------------------------------------------------------------------------|----------------------------------------------------------------------------------------------------|-------------------|--------------------------|--------------------------|
| XUND School | Learning Options                                                                                                    |                                                                                                    |                                                                                                    | Ben Abbolt, South | Melacume College Linka X | Orenie Software          |
|             | C hase Aboot: Samartha Abb<br>Las: Marked Today<br>Prosent 11:05am<br>Attendance Today<br>Important: Chase has 76 uneopla | ot:<br>Lowert Attendance: 80%<br>8 Mathis S2<br>Unapproved Absences<br>60<br>med absences. It is important that you reve | Highest Attandance: 98%<br>Form Assembly S2<br>Approved Absences<br>10<br>eer these and provide absence reason | 4.                |                          |                          |
|             | Unexplained Absences<br>Chase has 76 unexplained absence                                                                  | s. Click to view more.                                                                                                   |                                                                                                    |                   | •>                       |                          |
|             | View Day-by-Day Attendance                                                                                                | 10 2012 10 2012 10 2017                                                                                                  |                                                                                                    |                   | Lacona I                 | View class<br>attendance |
|             | 6 English 52 (6ENG201-EM2)<br>2016S1A                                                                                     | 0                                                                                                    | Approved Absence                                                                                               | 140 / 47          | Attendance %             | statistics               |

#### How to Submit a Future Absence on XUNO

XUNO also allows you to inform the school that your child will be absent on a specific date or time in the future, including today, before or after the roll has been marked.

- 1. Log in to your XUNO parent portal or XUNO Family app.
- Via the XUNO web portal: From the School menu click on Attendance, or on the dashboard, click the Attendance Today tile. Via the XUNO Family app: From the main menu, tap Attendance
- 3. If you have more than one child at the school, select the name of the child you are reporting an absence for.
- 4. Click/tap on the **Send absence note** button

| .ast Marked Today                                | Lowest Attendance: 56 | 96 H              | lighest Attendance: 100% |         |              |
|--------------------------------------------------|-----------------------|-------------------|--------------------------|---------|--------------|
| Not marked                                       | 8 Health and Physica  | al Education 8    | English - Library        |         |              |
| Attendance Today                                 | Unapproved Absences   |                   | opproved Absences        |         |              |
| 00000                                            | 0                     | 1                 | 15                       |         |              |
| View Day-by-Day Attendance                       | Send absence note     |                   |                          |         |              |
| Subject                                          |                       | Unapproved Absend | e Approved Absence       | Present | Attendance % |
| 8 English (8EN2C-MMA)<br>202352A CURRENT         |                       | 0                 | 8                        | 30/38   | 79%          |
| 8 English - Library (8ENL2C-M<br>202352A CURRENT | MA)                   | 0                 | 0                        | 13 / 13 | 100%         |

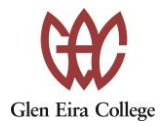

#### 5. Then click Send a note for a future date

| Chase          | ABBOTT                               |                                   |
|----------------|--------------------------------------|-----------------------------------|
|                |                                      | the back no unexplained absences. |
| Great job! Giv | e yourself a pat on                  |                                   |
| Great job! Giv | Absence Notes                        | Send a note for a future date     |
| Great job! Giv | e yourself a pat on<br>Absence Notes | Send a note for a future date     |

### School – Contact details

On this page you can check your contact details are correct or send any changes to your details to the school to update.

|           | Sele<br>cor                                                                                           | ct your child to view the<br>htact details your school<br>has on record                                                           |                                | Upd<br>Your<br>and         | late your<br>changes v<br>d may tak<br>appea | contact details.<br>will be checked,<br>e a few days to<br>ar on the Portal          |
|-----------|----------------------------------------------------------------------------------------------------|----------------------------------------------------------------------------------------------------|--------------------------------|----------------------------|----------------------------------------------|--------------------------------------------------------------------------------------|
| C C Conta | of Loarning Options                                                                                   |                                                                                                    | Bin Abboll, Sou                | n Metourra Colege – Links  | Xirame Schleare                              |                                                                                      |
|           | Enrolled Children<br>Chisse Abbott                                                                    | Status<br>Active                                                                                                    | Year Level                     |                            |                                              |                                                                                      |
|           | Are these details correct?<br>This important that you keep your<br>day, changes your make will be use | oortlact and emergency details up-to-deta. Mean adjustments to your<br>filari unif may take a faie rilejs to separar in this page | contact details by oliceing on | the Update Details button. |                                              | Once you click<br>on the <b>Update</b><br><b>Details</b> buttor<br>you'll be able to |
|           | Ben Abbott<br>Relationship to Chase:                                                                  | Father                                                                                                    |                                |                            |                                              | make changes                                                                         |
|           | Mobile:                                                                                               | 0401 234 567                                                                                                    |                                |                            |                                              | nere                                                                                 |
|           | Phone (AH):                                                                                           | 03 9020 5911                                                                                                    |                                |                            |                                              |                                                                                      |

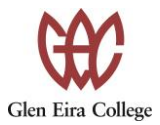

#### School – Events, Fees & Forms

On this page you can give permission for your child to attend school activities, camps and excursions and make payments through XUNO. You will need to be logged in to your account and enter the code sent to your mobile to confirm it is you giving permission.

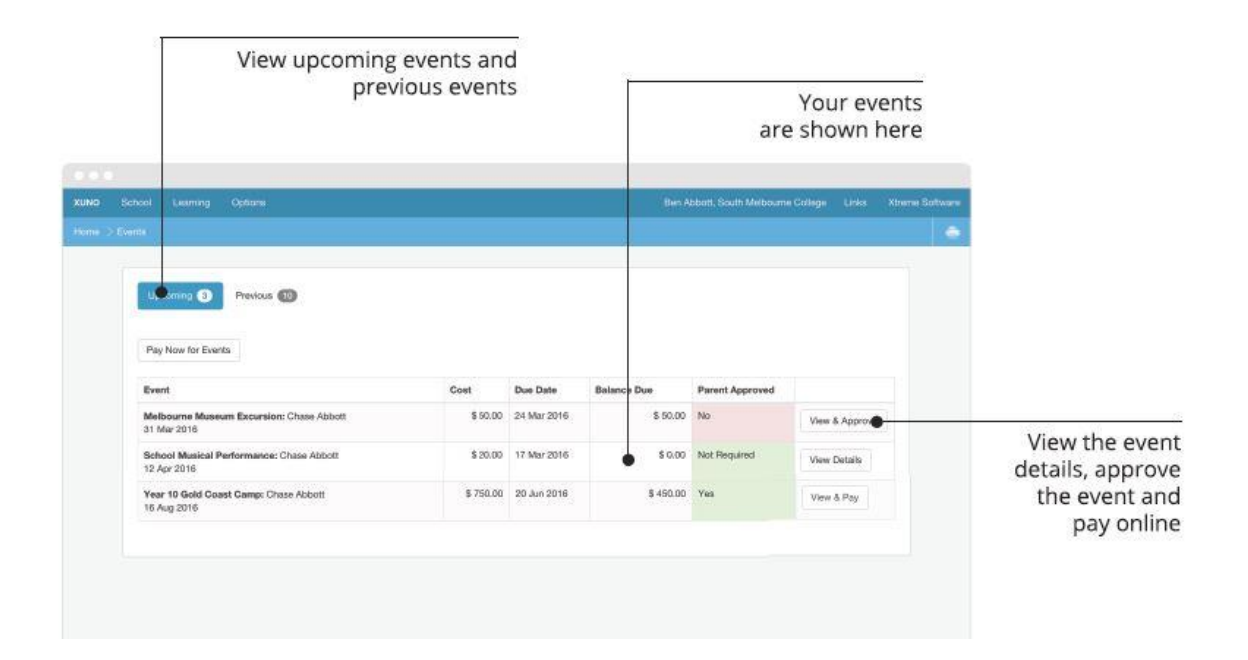

#### School – Payments Due & Pay Now

This page will list all contributions, both curriculum and other consumables, and extra-curricular payments that are due.

You can select the items you wish to contribute to or pay.

You can select the view button to allow you to view the details of what you are contributing or paying for.

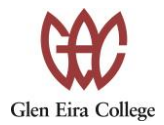

| and paid items Select which items to pay                                                                                                    | Selec                                                                                                    |                          | anding<br>d items | Viewing outst<br>and pair                                                                                                    |                                                       |
|----------------------------------------------------------------------------------------------------|----------------------------------------------------------------------------------------------------|--------------------------|-------------------|----------------------------------------------------------------------------------------------------|-------------------------------------------------------|
| m Bier Abburt, South Medourne Colle je Links. Xtreine Salthaues                                                                                                    | h Melbourne College Links Xireine Solhain                                                                                                    | outh Melbournie          |                   | g Optons                                                                                                    | ool Luuming                                           |
| Pay Now Amount: \$ 0.00                                                                                                    | nt: \$ 0.00                                                                                                    | ount: S                  | p                 | Paid                                                                                                    | Outunding                                             |
| After sele                                                                                                    | WY SECTION AND A SECTION AND A | Junit. Ø                 |                   |                                                                                                    |                                                       |
| After selection and the selection of the selection of the  |                                                                                                    | June of                  |                   | Rem                                                                                                    | Date Due                                              |
| Amount     After selection       1 Museum Excursion - Chase Abbot:     \$ 60.00       Wew     mit to Pay       Pay No                                                                                                    | 00 View et to Pay                                                                                                    | 50.00 View               | 21<br>            | Rem<br>Melbourne Museum Excursion - Chase Abbott                                                                                                    | Date Due<br>24 Mar 2016                               |
| After selection Amount Amount Amount Amount S 50.00 Mew Int to Pky Pay No Year 10 0xi5 Coast Camp- Chase Abbott S 200.00 View Societ in Pky enter                                                                                                    | 00 View with the Play                                                                                                    | 50.00 View               | . :<br>. :        | Item<br>Melbourne Museum Excursion - Chase Abbott<br>Piert Pay: Year 10 Gold Coast Camp - Chise Abbot                                                   | Date Due<br>24 Mar 2016<br>30 Mar 2016                |
| After selections - Chase Abbott \$50.00 View Init to Play No Pay No Pay N | 00 Wew ext th Pay<br>00 Wew Select th Pay<br>00 View Select to Pay                                                                                                    | 50.00 View<br>00.00 View | n :<br>1          | Item<br>Melbourne Museum Excursion - Chase Abbott<br>Part Pay: Year 10 Gold Coast Camp - Chase Abbot<br>Part Pay: Year 10 Gold Coast Gamp - Chase Abbot | Date Due<br>24 Mar 2016<br>30 Mar 2016<br>30 Apr 2016 |

For items that are listed as Voluntary, you can select the amount you wish to pay by selecting the item and changing the amount listed (either less or more).

| 31 Dec 2022 | 2022 Facilities and Maintenance - VOLUNTARY | $\frown$ |   | \$ 50.00 | View | Deselect |
|-------------|---------------------------------------------|----------|---|----------|------|----------|
|             | 2022 Facilities and Maintenance VOLUNTARY   | \$ 50.00 | ) |          |      |          |
|             |                                             | $\smile$ |   |          |      |          |

#### **School – Medical Details**

This page will show any medical details or concerns registered for your child. Please inform the General Office if you believe information is missing or incorrect.

| - | al Devails      |                   |
|---|-----------------|-------------------|
|   | Student 1 Examp | Student 2 Example |
|   | Date            | Medical           |
|   | Thu: 0 Oct 2015 | ASTEMA            |

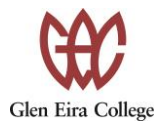

# Learning Tab

### Learning – Timetable

This page will allow you to view and print your child's timetable.

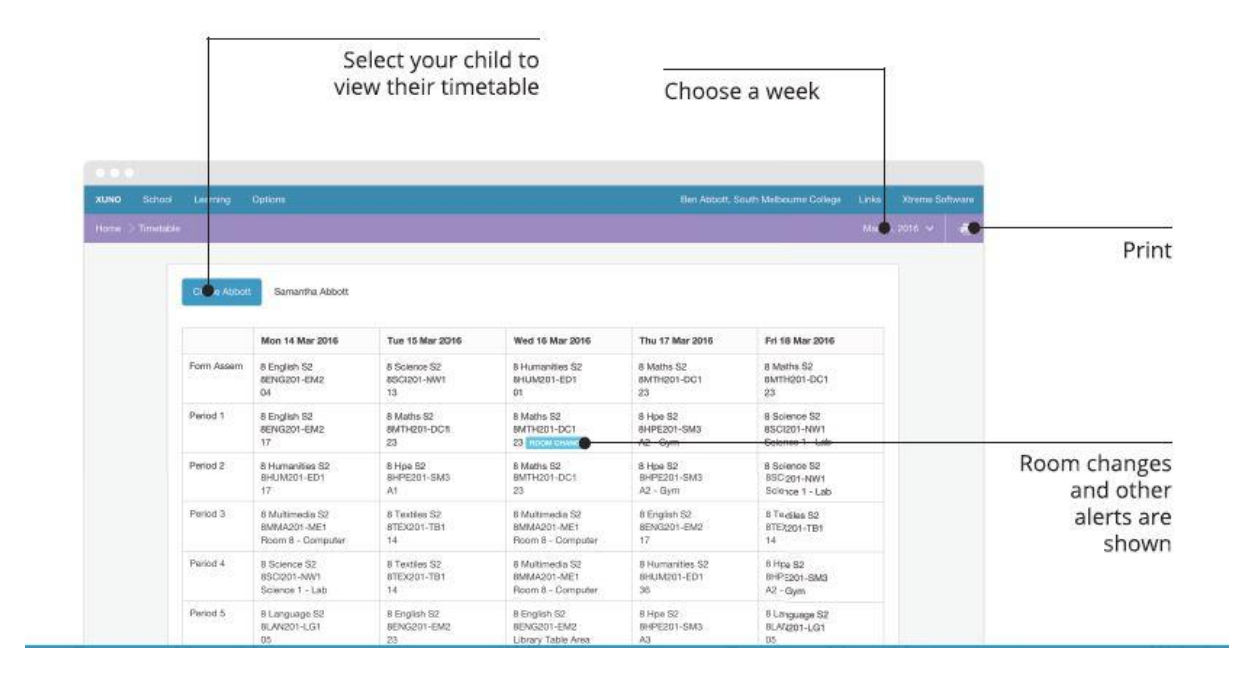

### Learning – Reports

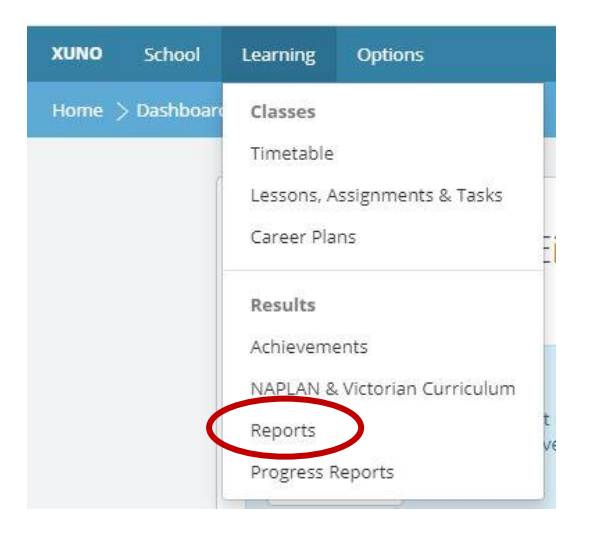

This page will show your child's Victorian Curriculum Report for students in Years 7-10. These are available at the end of each semester.

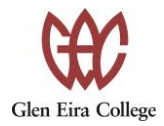

|                               | Select your child to view<br>their report |                                       |                     |                    |
|-------------------------------|-------------------------------------------|---------------------------------------|---------------------|--------------------|
|                               |                                           |                                       |                     |                    |
| KUNO Schoo<br>Hanin > Reports | a Laiming Options                         | Ban Abbolt, South Methourne College L | nka Xireme Software |                    |
|                               | G A Abbott Samantha Abbott                |                                       |                     |                    |
|                               | 2014                                      |                                       |                     |                    |
|                               | Semester 1                                |                                       | >                   |                    |
|                               | - Semesier 2                              |                                       | 2                   |                    |
|                               | 2013                                      |                                       |                     |                    |
|                               | Semester 1                                |                                       | 2                   | Chasses a verse at |
|                               | Semester 1                                |                                       | 2                   | choose a report    |
|                               | Semester 2                                |                                       | >                   | then click to      |
|                               | Tenn 1                                    |                                       | 2                   | download it        |
|                               | 2012                                      |                                       |                     |                    |
|                               | Semester 1                                |                                       | >                   |                    |
|                               | Semester 2                                |                                       | 5                   |                    |

#### Learning – Progress Reports

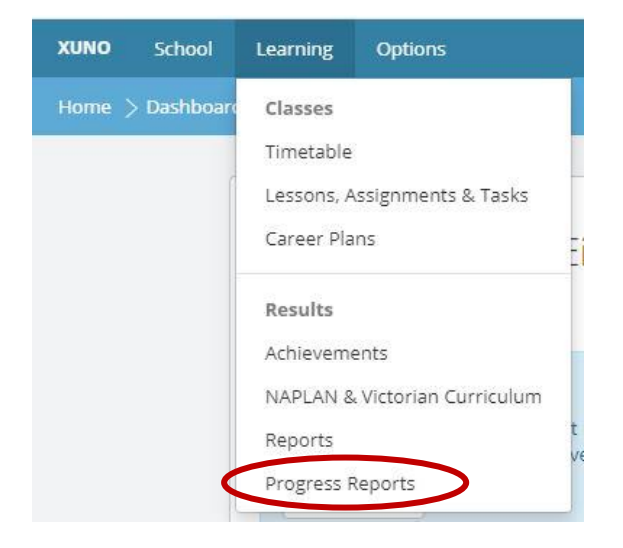

Individual student performance is monitored and reported upon by our teachers every three weeks in Year 12 and every 6 weeks in Years 7 - 11 to ensure:

- The learning progress of students is meeting teacher expectations
- There is timely feedback for major assessment tasks
- · Students do not fall behind or become disengaged
- There is appropriate support for students when needed
- The provision of current student information for the year level coordinators.

Information is provided via **XUNO** in the following areas:

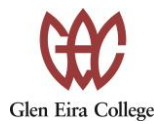

- Quality of Work
- · Effort
- · Participation
- · Behaviour
- · Learning Progress
- · Attendance

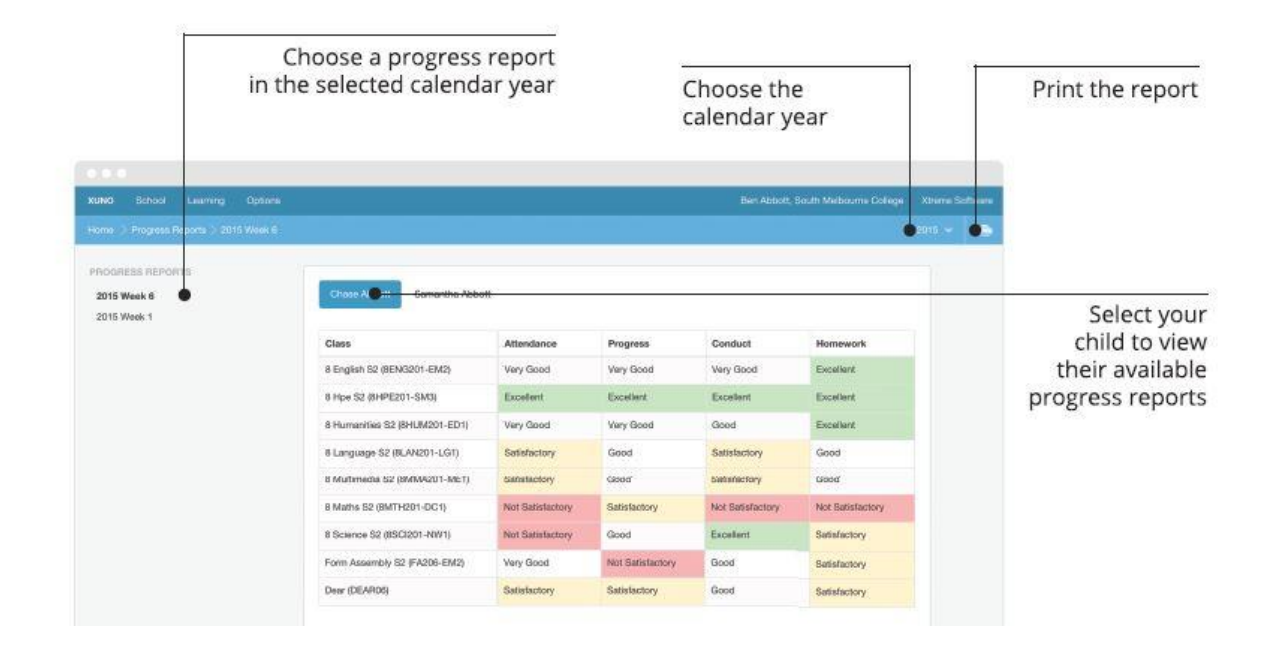

### **Options Tab**

| XUNO               | School | Learning       | Options   |          |
|--------------------|--------|----------------|-----------|----------|
| Home > Credit Card |        | Help & Options |           |          |
|                    |        | _              | Take a To | ur       |
|                    |        |                | Help Doc  | 5        |
|                    |        |                | Reset My  | Password |
|                    |        |                | Credit Ca | rd       |
|                    |        |                | Security  |          |
|                    |        |                | Logout    |          |

#### **Help & Options**

Take a Tour: Take a tour with screenshots to show some of the features of XUNO.

**Help docs:** Further support information available. You are always welcome to contact the school for assistance with any of XUNO's features.

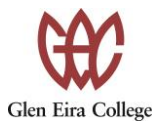

**Reset My Password**: On this page you can reset your password at any time. You can also contact the General Office to reset your password if you forget/lose your password.

**Credit Card:** If you save your card details in XUNO, you do not need to enter them every time you make payments. **This is compulsory ONLY if you are using direct debit for instalment payments.** Your credit card number is stored in our authorised payment gateway and not in XUNO. XUNO only stores the last 4 digits of your credit card number for display purposes.